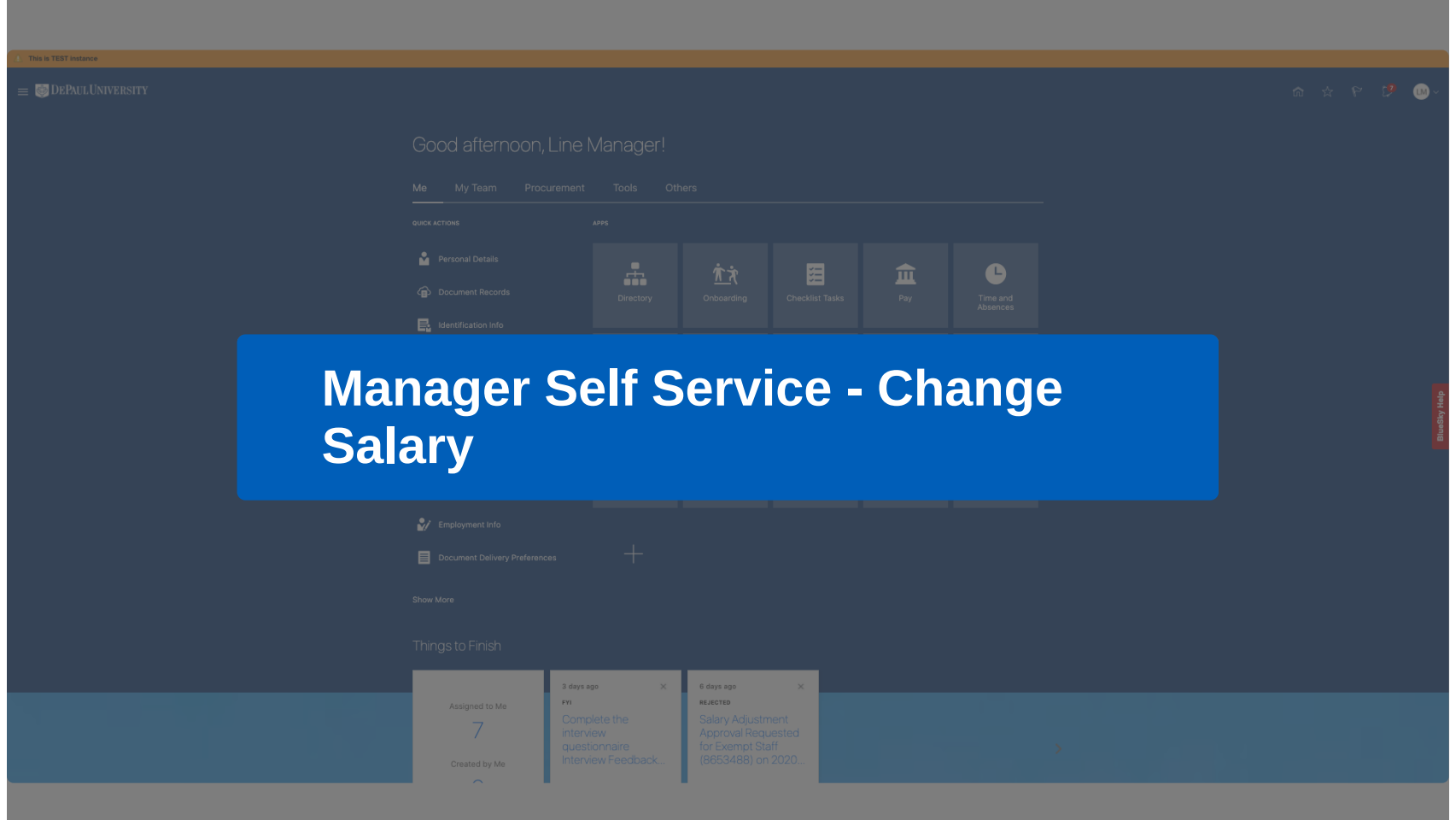

powered by whatfix

| 1 This is TEST instance |                                                                                                    |              |
|-------------------------|----------------------------------------------------------------------------------------------------|--------------|
| ≡ oddePaulUniversity    | Good afternoon, Line Manager!                                                                                                    | ሰ ቷ ዮ 🦻 🔍    |
|                         | Me My Team Procurement Tools Others                                                                                                    |              |
|                         | <ul> <li>1/12 ×</li> <li>Note, Line Managers have access to request to change the salary for any Student Employees, but should seek out their HCM Department Manager to request to make changes to staff salary.</li> <li>Click 'Next' to continue making changes to a Student Employee Salary.</li> </ul> | dury (Agrang |
|                         | Things to Finish                                                                                                    |              |
|                         | Assigned to Me     Yn     ELECTED       7     Complete the<br>interview     Salary Adjustment<br>Approval Requested<br>questionnaire<br>Interview Feedback     Salary Adjustment<br>(8653488) on 2020                                                                                                    |              |

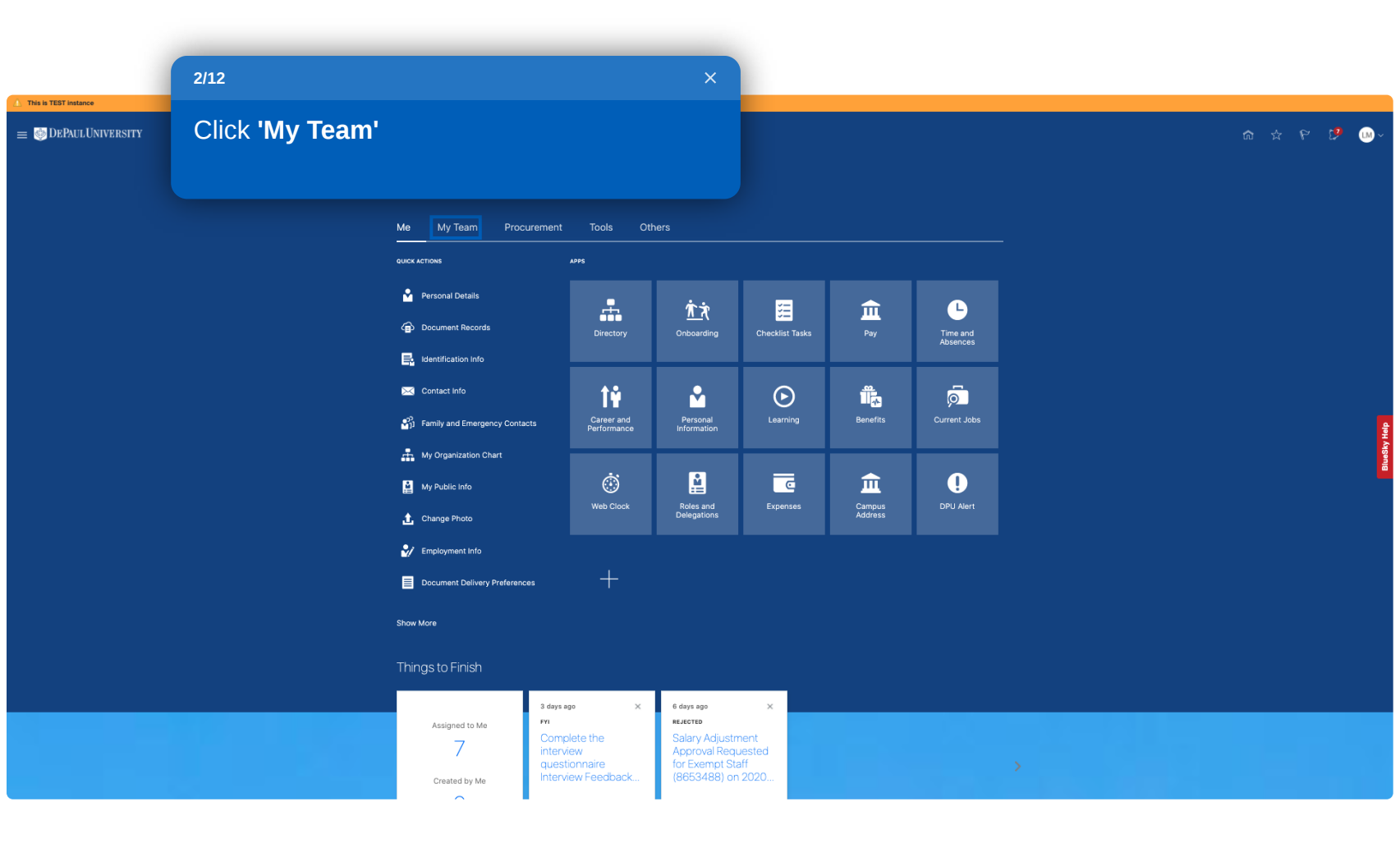

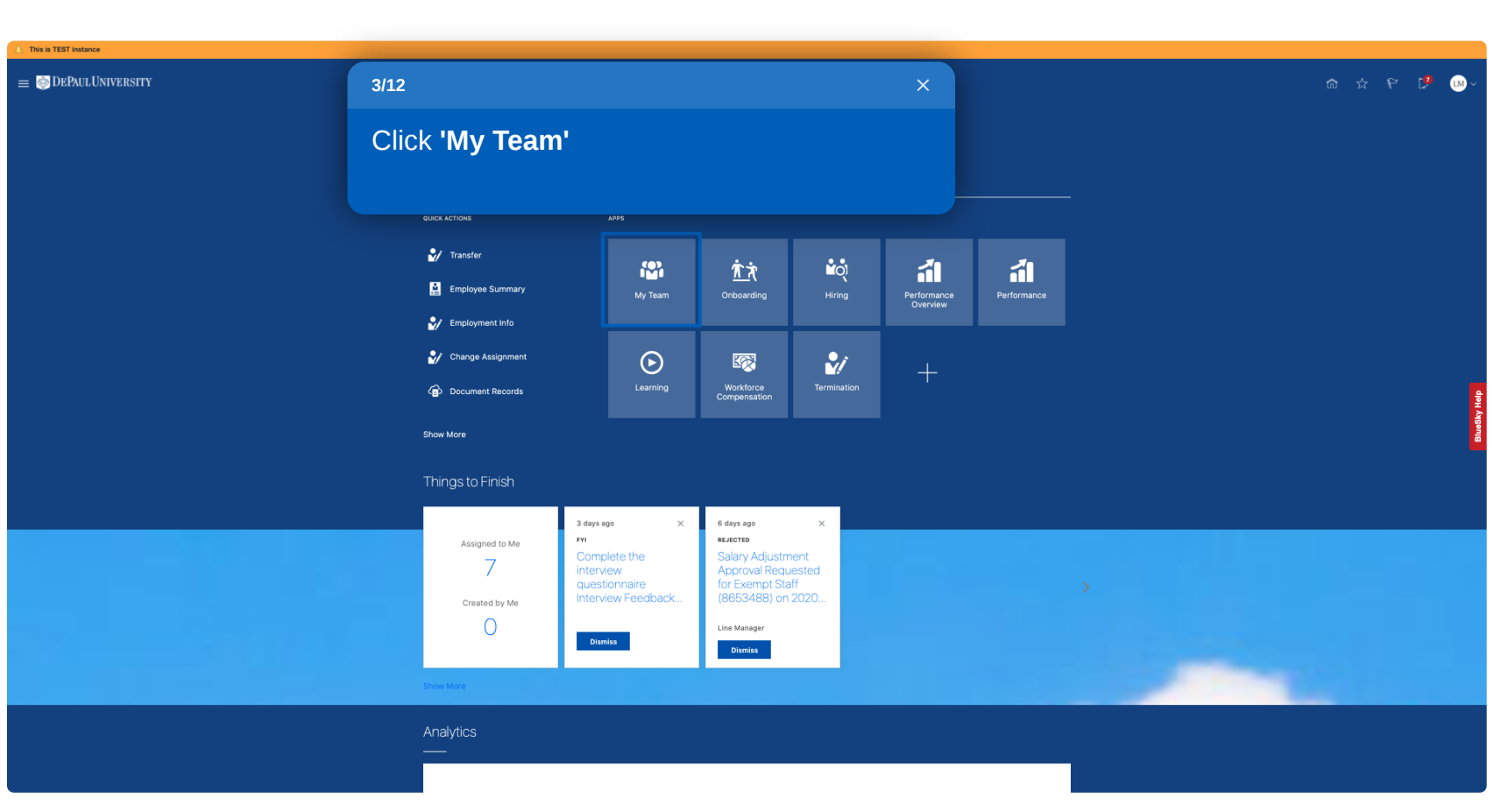

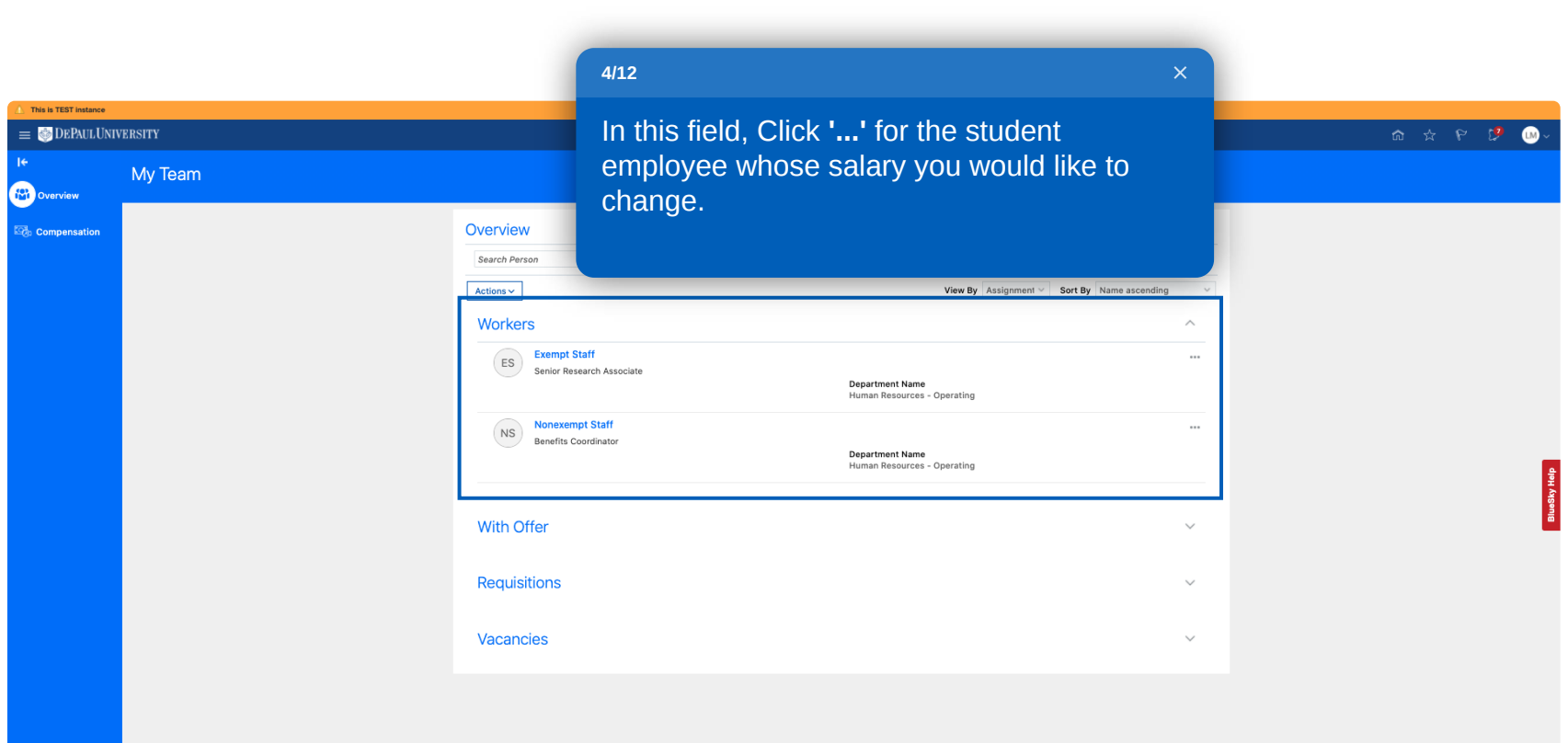

| ▲ This is TEST instance    |         |                                                                                                    |   |      |              |
|----------------------------|---------|----------------------------------------------------------------------------------------------------|---|------|--------------|
| 😑 🎯 DEPAUL UNIV            | ERSITY  |                                                                                                    | ☆ | Č.17 | LM ~         |
| I <del>C</del><br>Overview | My Team |                                                                                                    |   |      |              |
| Compensation               |         | Image: State of the state of the state |   |      | Bluesky Help |

| This is TEST Instance   Image: DePaul UNIVERSITY     Change Salary   Exempt Staff | 6/12<br>Complete                                  | 6/12<br>Complete these fields. |                                                                                                    |        |   | ය ☆ ዮ ௺ ௰v<br>Submit Cancel |
|-----------------------------------------------------------------------------------|---------------------------------------------------|--------------------------------|----------------------------------------------------------------------------------------------------|--------|---|-----------------------------|
|                                                                                   | *When does the salary change start?<br>10/29/2020 | 50<br>10                       | "What's the action name?<br>Change Salary<br>Why are you changing the salary for Exempt Staff?<br>Continge | v<br>v |   |                             |
|                                                                                   | <ul> <li>Salary Details</li> </ul>                |                                |                                                                                                    |        | _ | ģ                           |
|                                                                                   | ③ Comments and Attachm                            | ients                          |                                                                                                    |        |   | BlueSky 9                   |

| This is TEST instance         |                                     |                                                   |                        |
|-------------------------------|-------------------------------------|---------------------------------------------------|------------------------|
| ≡ 😳 DEPAULUNIVERSITY          |                                     |                                                   | ☆ ☆ 🏱 💕 😡~             |
| Change Salary<br>Exempt Staff |                                     |                                                   | Sub <u>m</u> it Cancel |
|                               | When and Why                        |                                                   |                        |
|                               | *When does the salary change start? | "What's the action name?                          |                        |
| 7/40                          | ~                                   | 📬 Change Salary 🗸                                 |                        |
| //12                          | ^                                   | Why are you changing the salary for Exempt Staff? |                        |
| Click <b>'Continue'</b>       |                                     | Continue                                          |                        |
|                               |                                     |                                                   |                        |
|                               |                                     |                                                   |                        |
|                               | ③ Comments and Attachments          |                                                   | udsby Heid             |
|                               |                                     |                                                   | ā                      |
|                               |                                     |                                                   |                        |

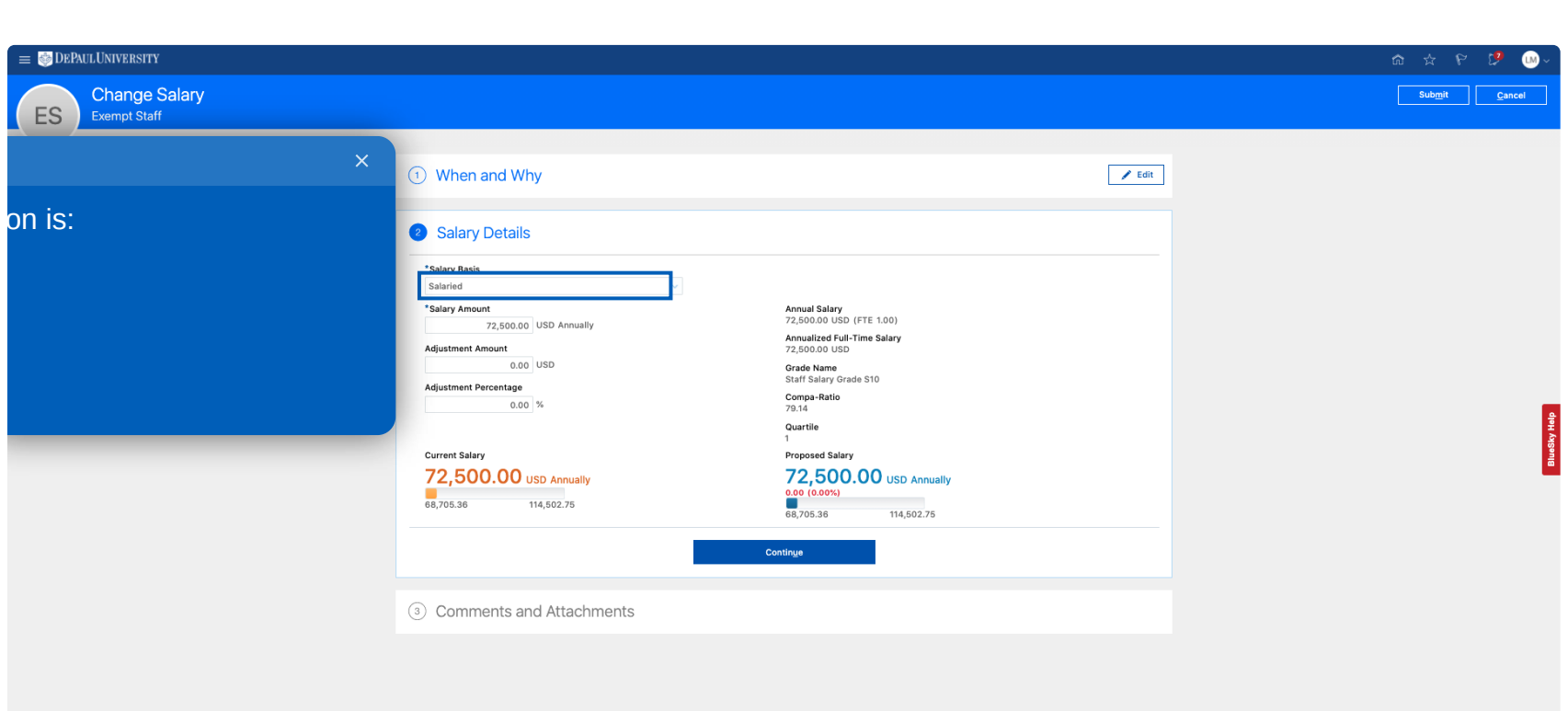

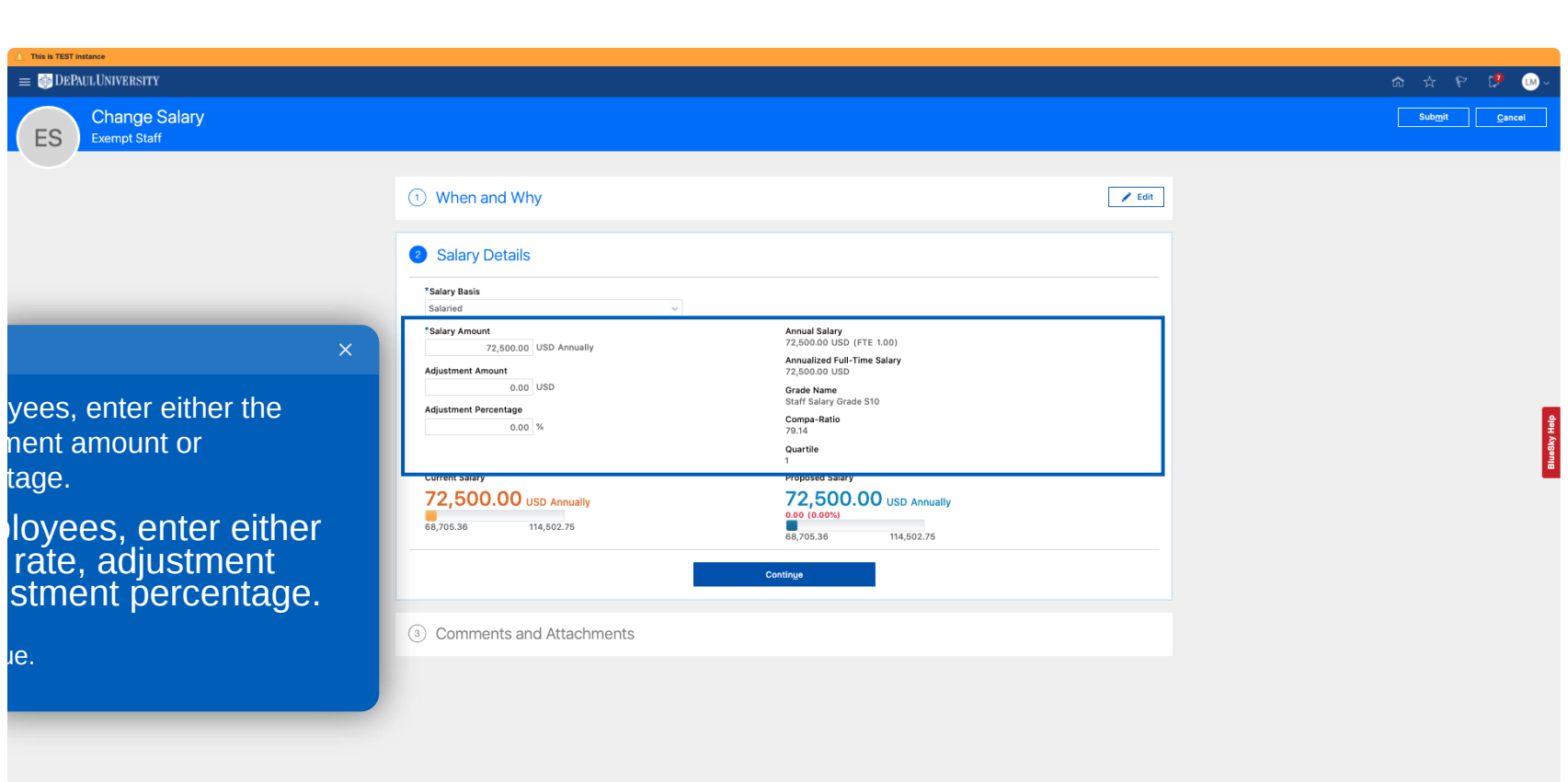

| This is TEST instance         |                                                                                                    |                                                                                          |        | â ☆ P [ <b>?</b> )~            |
|-------------------------------|----------------------------------------------------------------------------------------------------|------------------------------------------------------------------------------------------|--------|--------------------------------|
| Change Salary<br>Exempt Staff |                                                                                                    |                                                                                          |        | Sub <u>m</u> it <u>C</u> ancel |
|                               | ① When and Why                                                                                                    |                                                                                          | 🖊 Edit |                                |
|                               | Salary Details<br>*siary Basis<br>salaried<br>*siary Amount<br>72,500,00 USD Annually<br>Adjustme<br>Adjustme<br>Click 'Continue'<br>88,705.30 | Annual Salary<br>72,500.00 USD (FE 1.00)<br>Annualized Full-Time Salary<br>72,500.00 USD |        | Biodity Hab                    |

|                                  | 11/12 ×                                                                                                    |                               |
|----------------------------------|----------------------------------------------------------------------------------------------------|-------------------------------|
| ES Change Salary<br>Exempt Staff | <ul> <li>Enter any comments related to this salary change, and/or upload any supporting documents.</li> <li>1 Whe</li> <li>2 Sala</li> <li>If you have no comments or documents to upload, click 'Next'</li> <li>Comments and Attachments</li> </ul> | ක දු 🖓 🕻 🕥 🗸<br>Submit Eancel |
|                                  | Comments Attachments Drag files here or click to add attachment v                                                                                                    |                               |

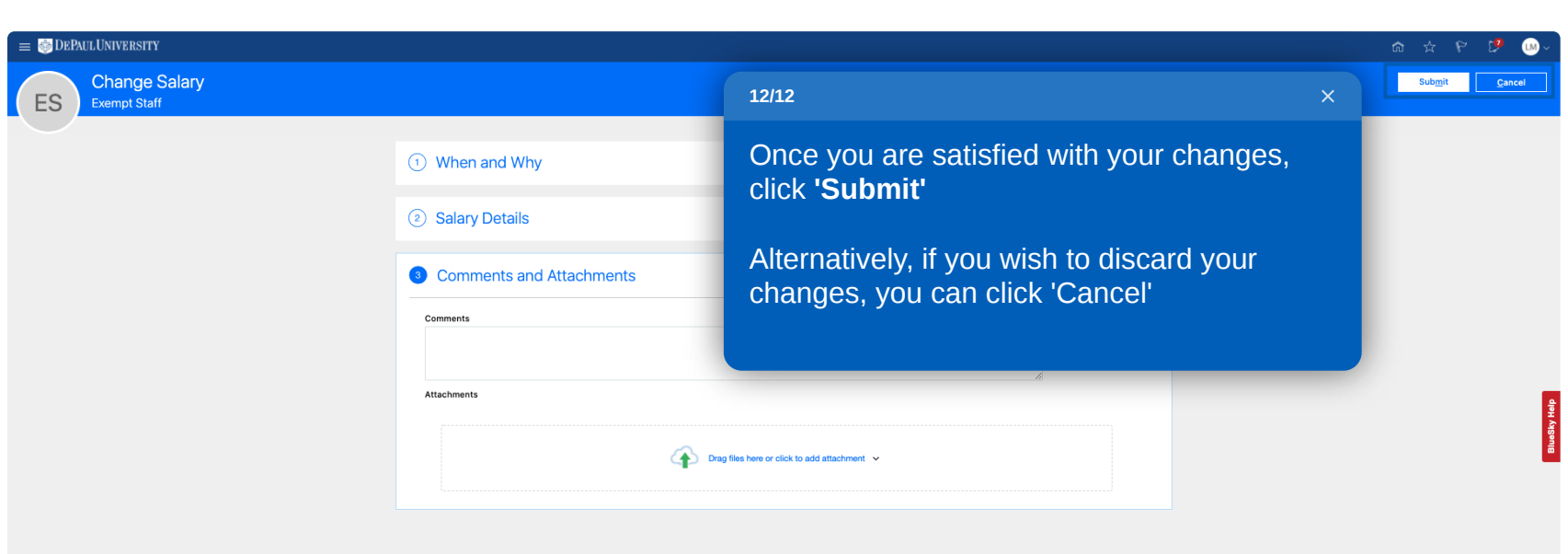

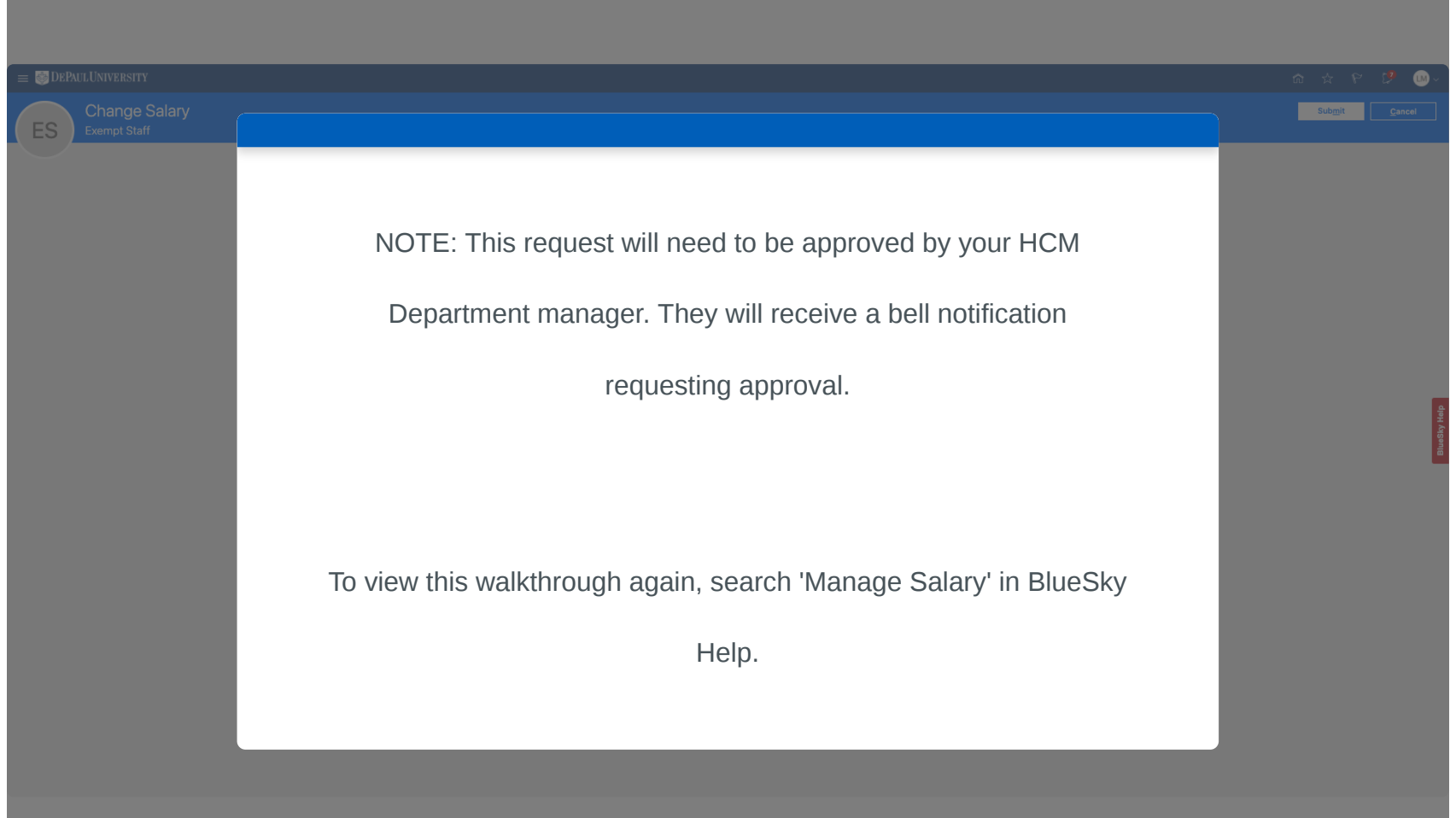